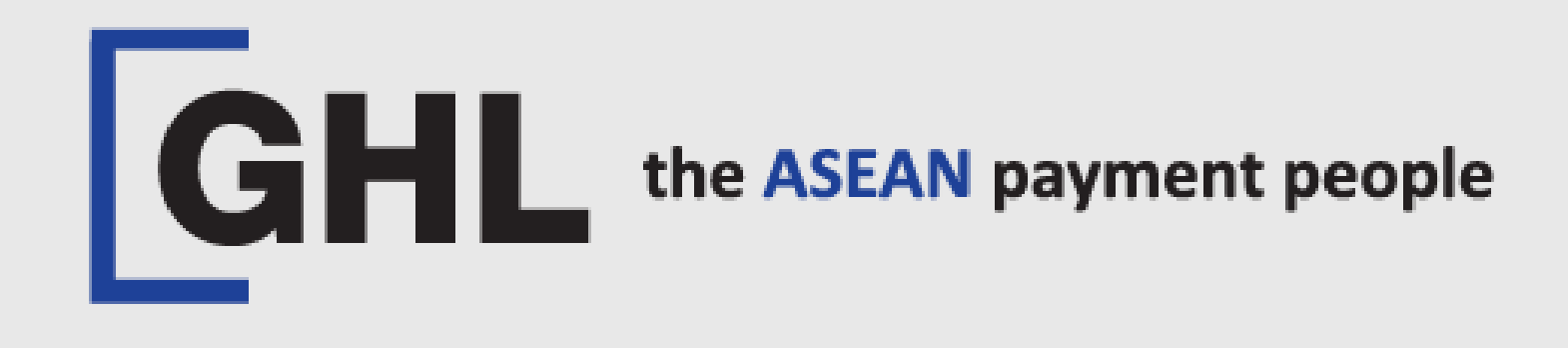

# PAYMENT TRANSACTION PROCEDURES

Terminal Model: PAX A920 PRO

SALE – Insert Card, Pay Wave & e-Wallet

Property of GHL Systems Berhad

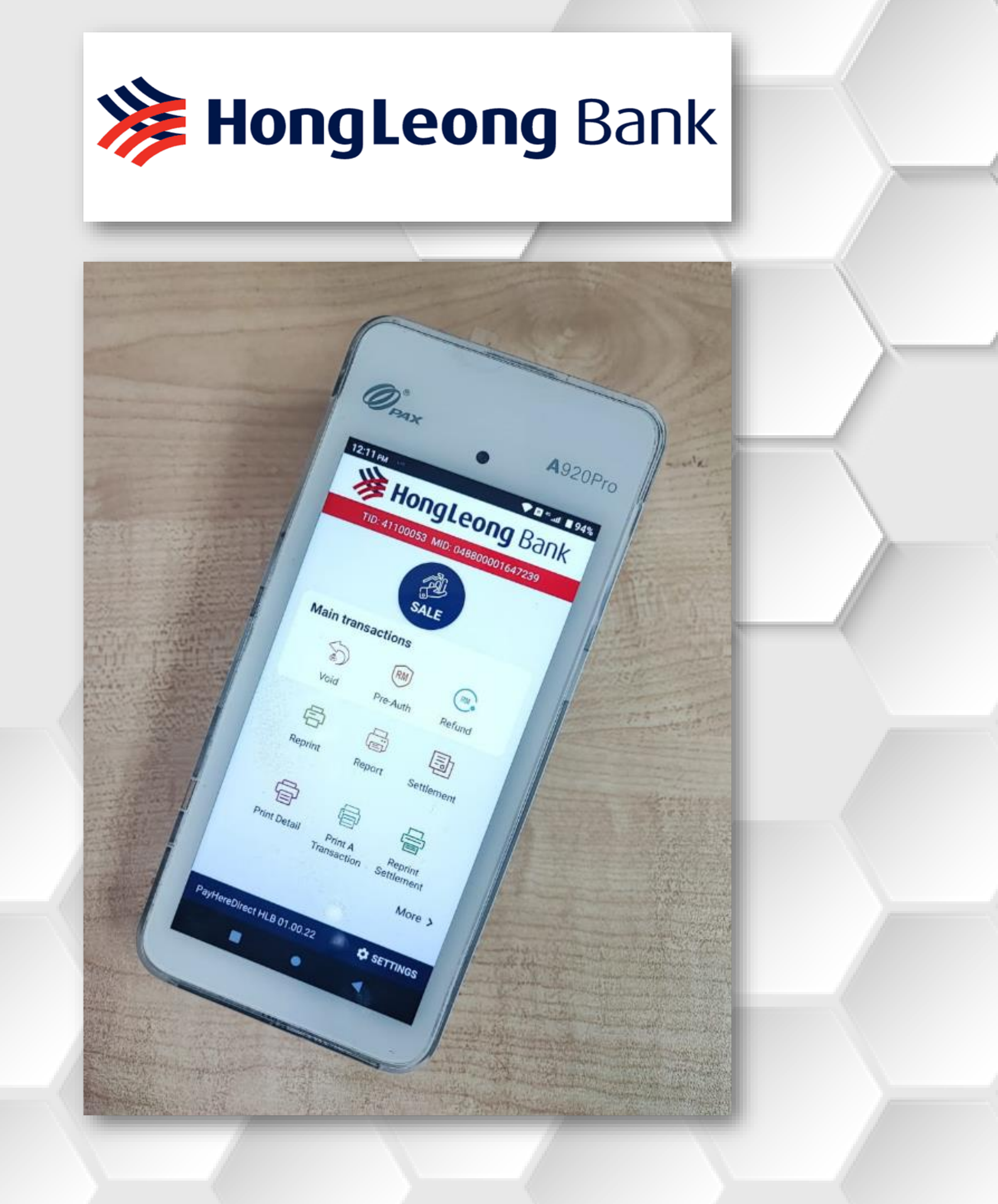

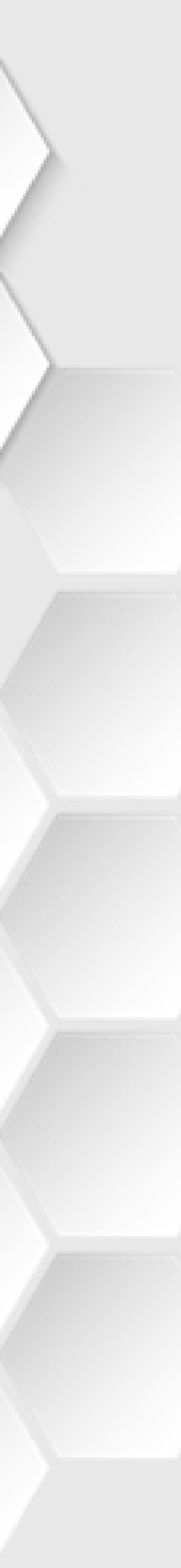

# SALE – Insert Card

#### STEP 1

| 10:05 ам       | 💎 🖪 🕆 .ııl 💼 65%  |  |  |
|----------------|-------------------|--|--|
| GHL the ASE    | AN payment people |  |  |
|                |                   |  |  |
|                |                   |  |  |
|                |                   |  |  |
|                |                   |  |  |
|                |                   |  |  |
|                |                   |  |  |
|                | <b>1</b>          |  |  |
| Help           | Settings          |  |  |
| Theip          | Settings          |  |  |
|                |                   |  |  |
| GHL            | $\mathcal{S}$     |  |  |
| GHL App Center | Update            |  |  |
|                |                   |  |  |
|                |                   |  |  |
|                |                   |  |  |
| •              | <                 |  |  |
| Tar            |                   |  |  |
|                |                   |  |  |
| DANU           |                   |  |  |
| BA             | NK                |  |  |

logo

STEP 2

| 10:05 ам 🖂 👓      |                        | 🔷 🖪 🍄 .uli 🖥 65%                | 10:06 ам 🗳 |
|-------------------|------------------------|---------------------------------|------------|
| Hor 💸             | ngLeoi                 | <b>ng</b> Bank                  | ÷          |
| TID: 411000       | 53 MID: 04880          | 00001647239                     | Enter      |
|                   | SALE                   |                                 | MYR        |
| Main transa       | ctions                 |                                 |            |
| Void              | RM<br>Bro-Auth         | RM                              |            |
|                   |                        |                                 | 1          |
| Reprint           | Report                 | Settlement                      | 4          |
| Ē                 |                        |                                 | 7          |
| Print Detail      | Print A<br>Transaction | Reprint<br>Settlement<br>More > | Clear      |
|                   |                        |                                 |            |
| PayHereDirect HLE | 3 01.00.22             | SETTINGS                        |            |
| •                 | •                      | •                               |            |
| Тар               | on S                   | ALE                             |            |
|                   | icon                   |                                 | am         |

### STEP 3

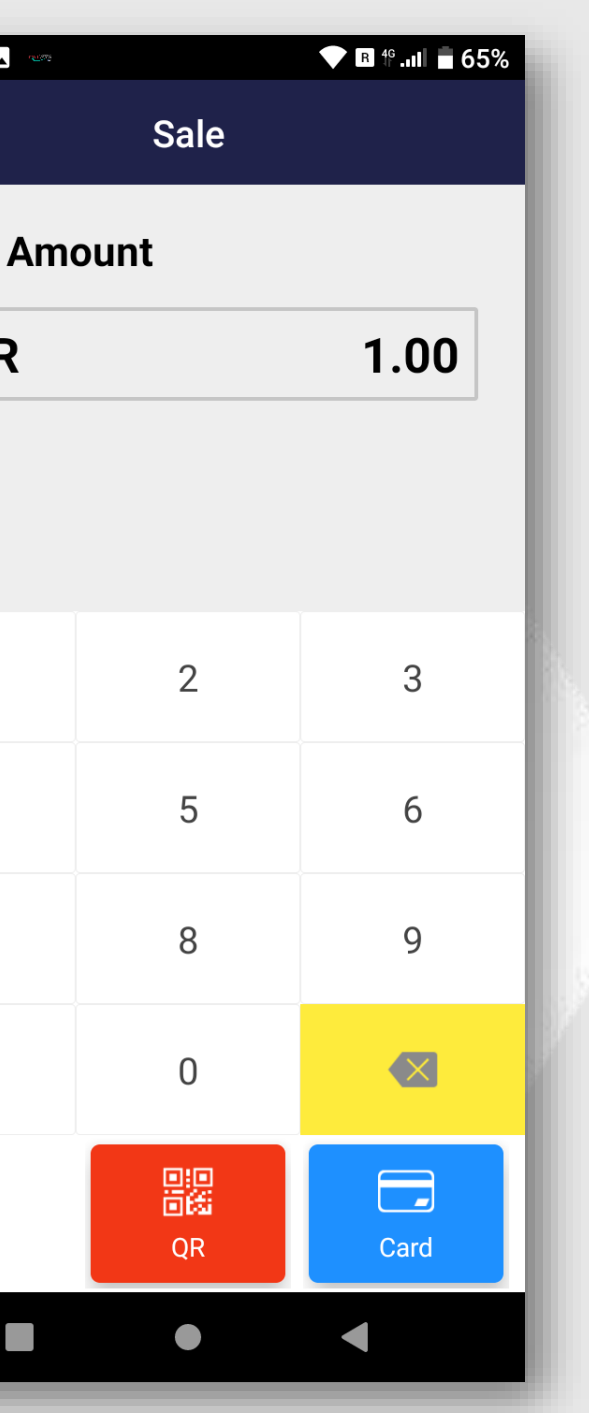

Key in sale nount and tap **<CARD>** 

#### STEP 4

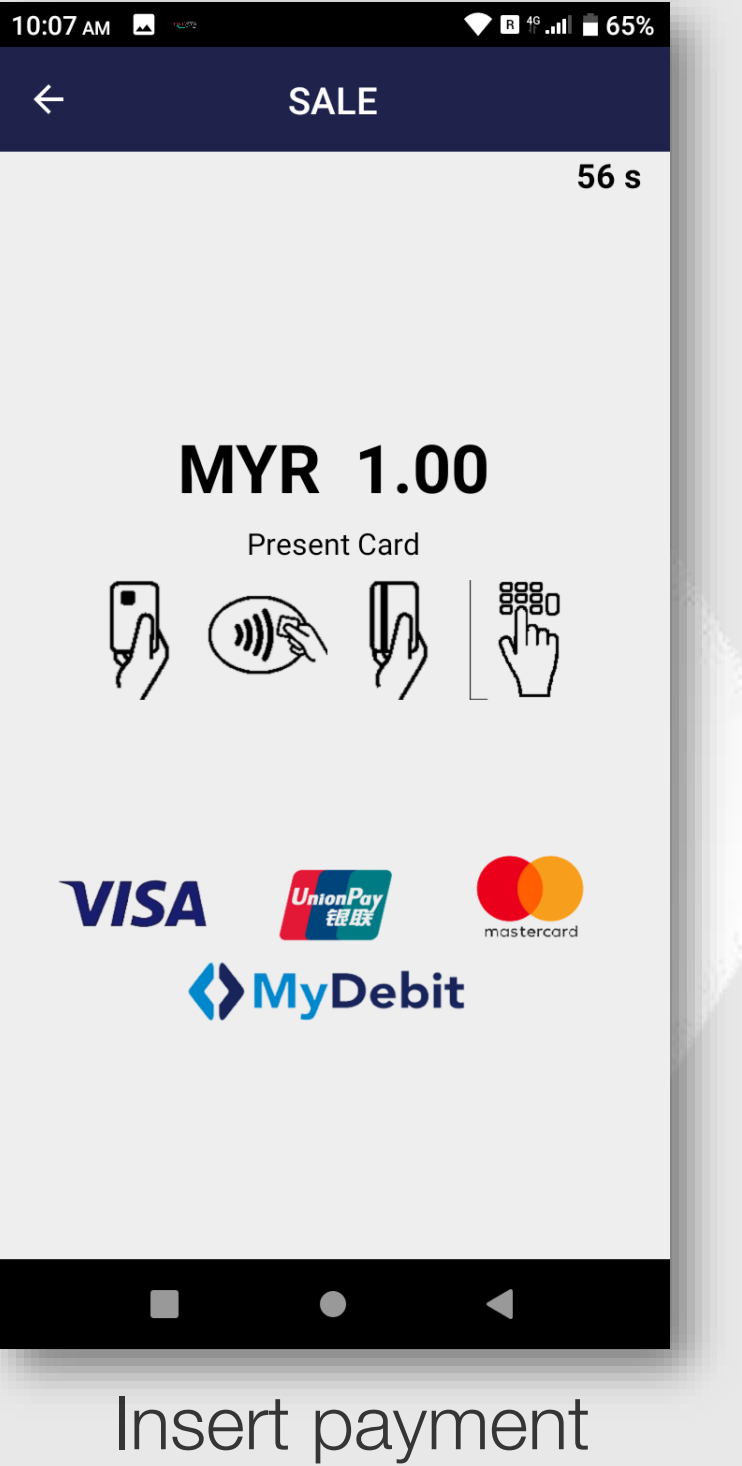

nsert paymen card to the terminal

#### **STEP 5**

|       | 10:07 ам 🗖                              | 1929)<br>1929 | <b>•</b> | R 4G |  |
|-------|-----------------------------------------|---------------|----------|------|--|
|       | ÷                                       | SALE          |          |      |  |
|       | <b>MYR 1.00</b><br>Input Cardholder PIN |               |          |      |  |
|       | * * * * *                               |               |          |      |  |
| 1     |                                         |               |          |      |  |
|       | 1                                       | 2             | 3        |      |  |
| A. C. | 4                                       | 5             | 6        |      |  |
|       | 7                                       | 8             | 9        |      |  |
|       |                                         | 0             |          |      |  |
|       | Key in 6 digit of                       |               |          |      |  |

PIN numbers and press <ENTER>

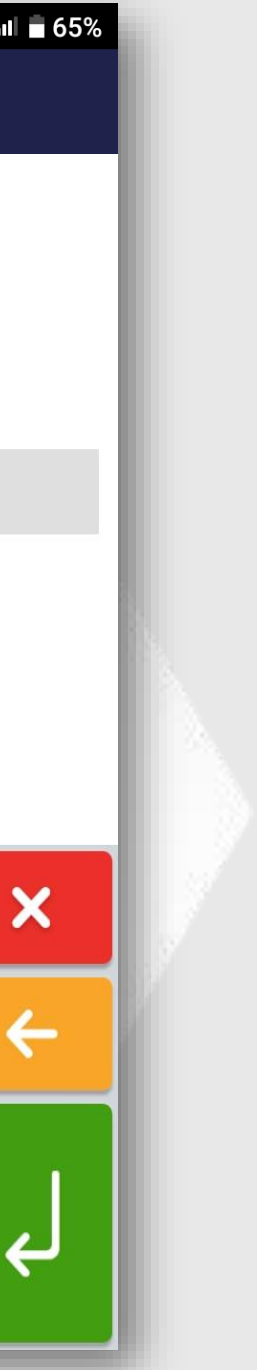

# SALE – Insert Card

#### STEP 6

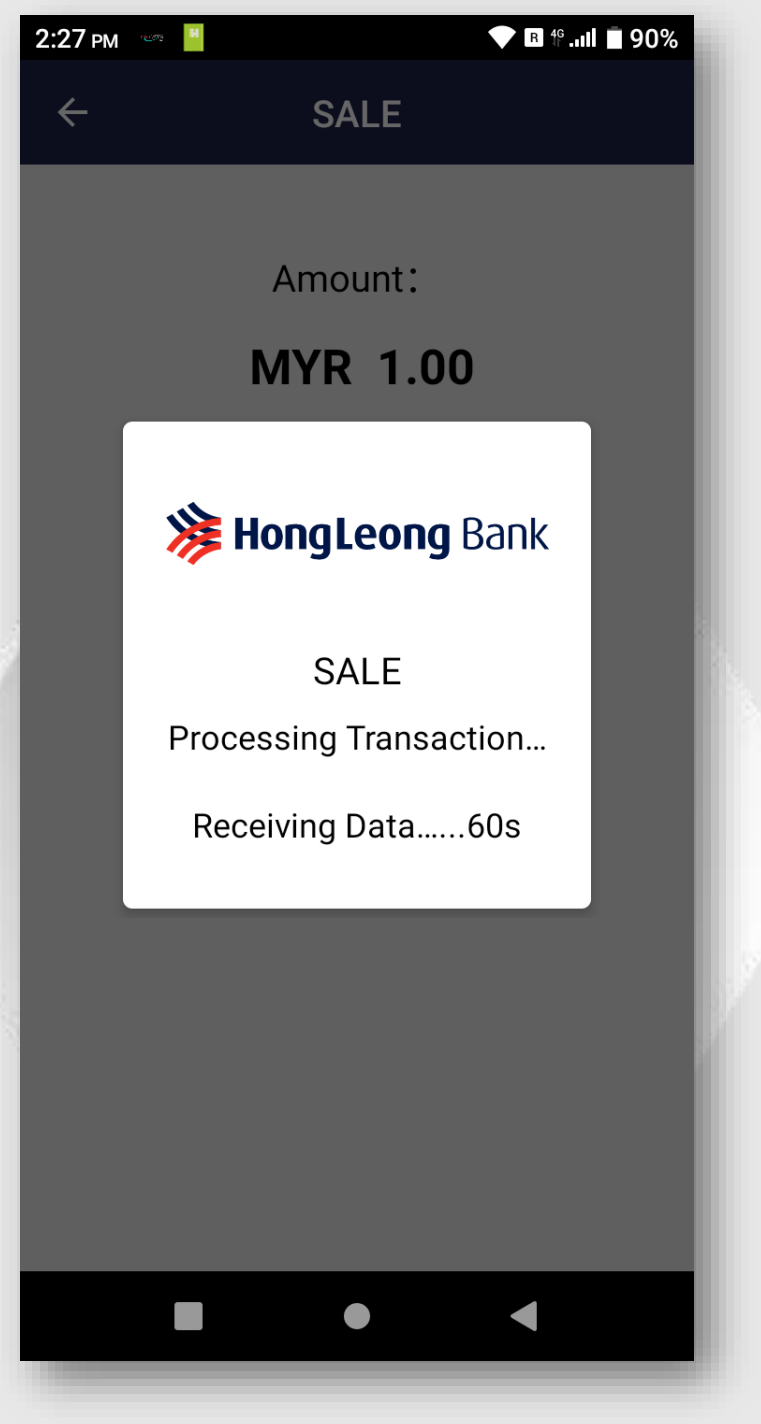

Transaction is processing

STEP 7

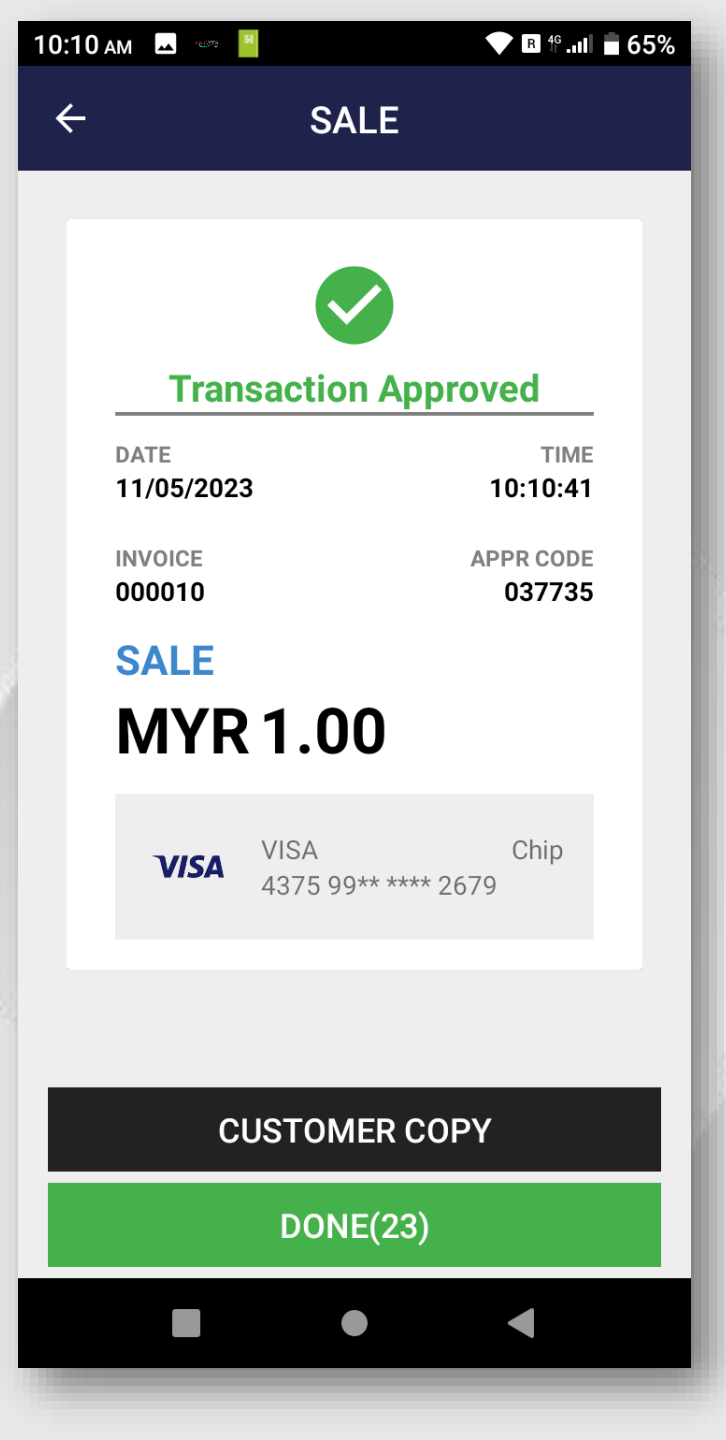

Transaction Approved. Merchant receipt auto print out. Press <CUSTOMER COPY> for the customer copy receipt

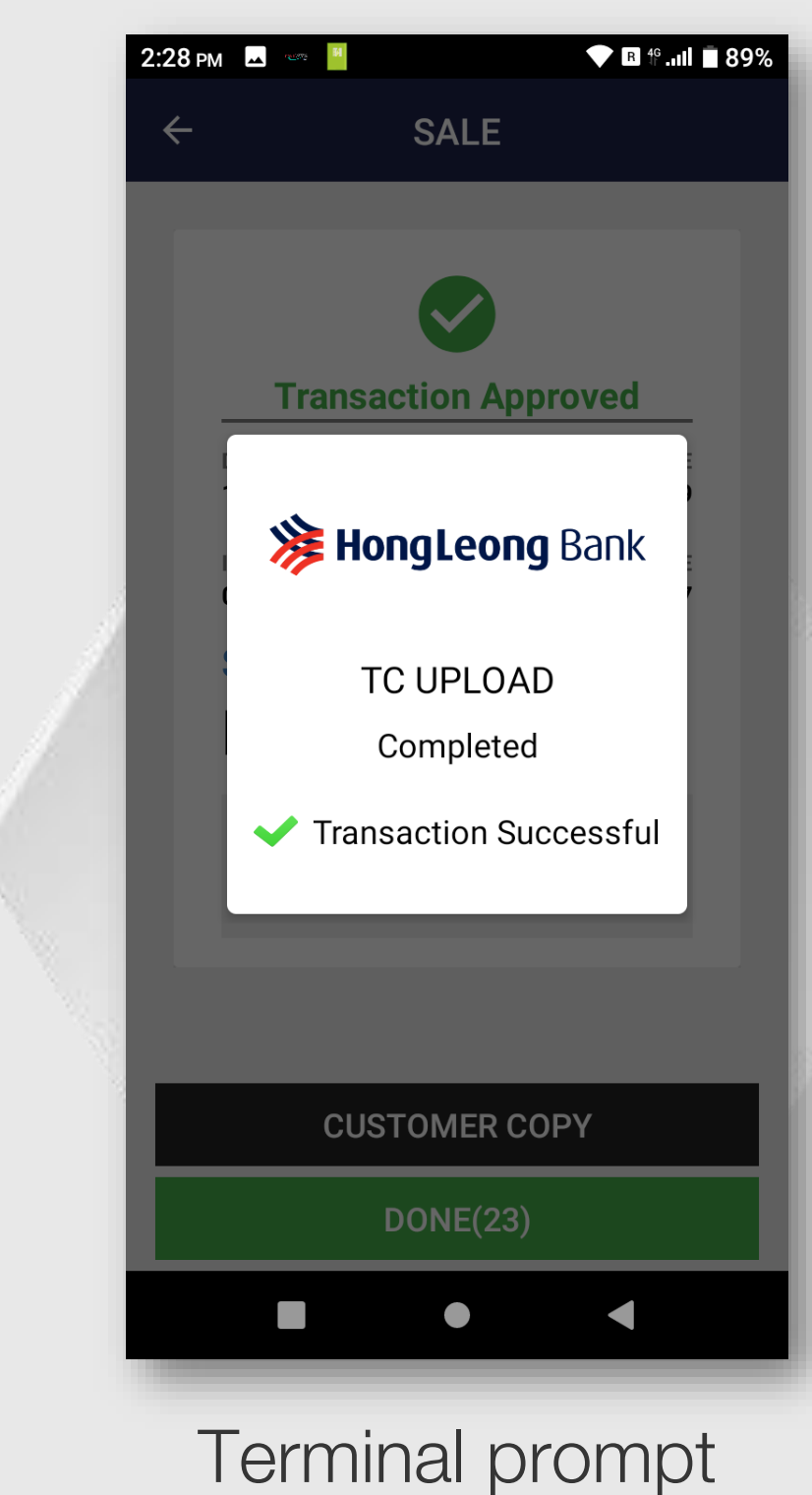

### STEP 8

TC UPLOAD after complete print customer сору.

#### **STEP 9**

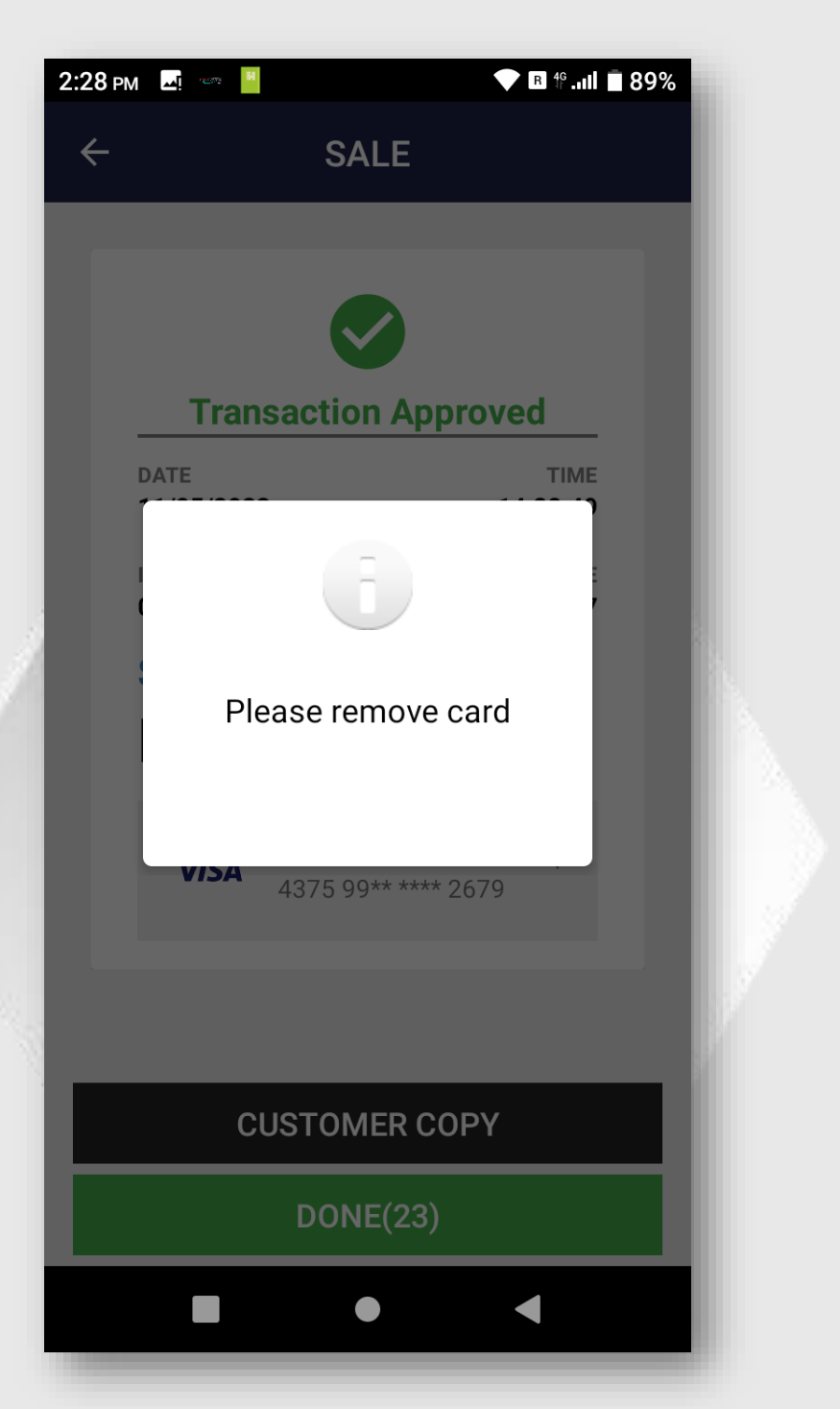

Remove customer card

#### STEP 10

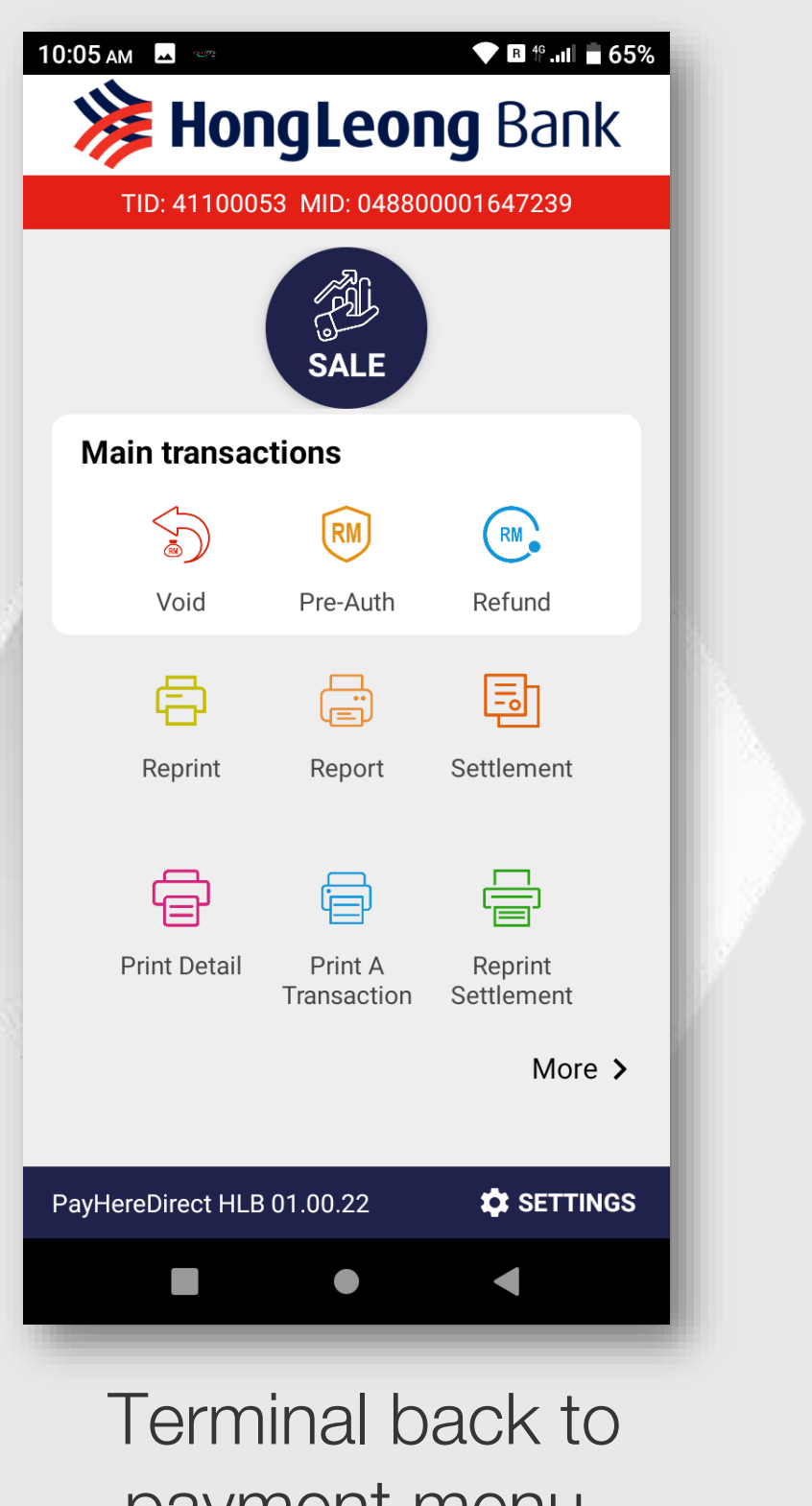

payment menu.

# SALE – Pay Wave / Contactless

STEP 1

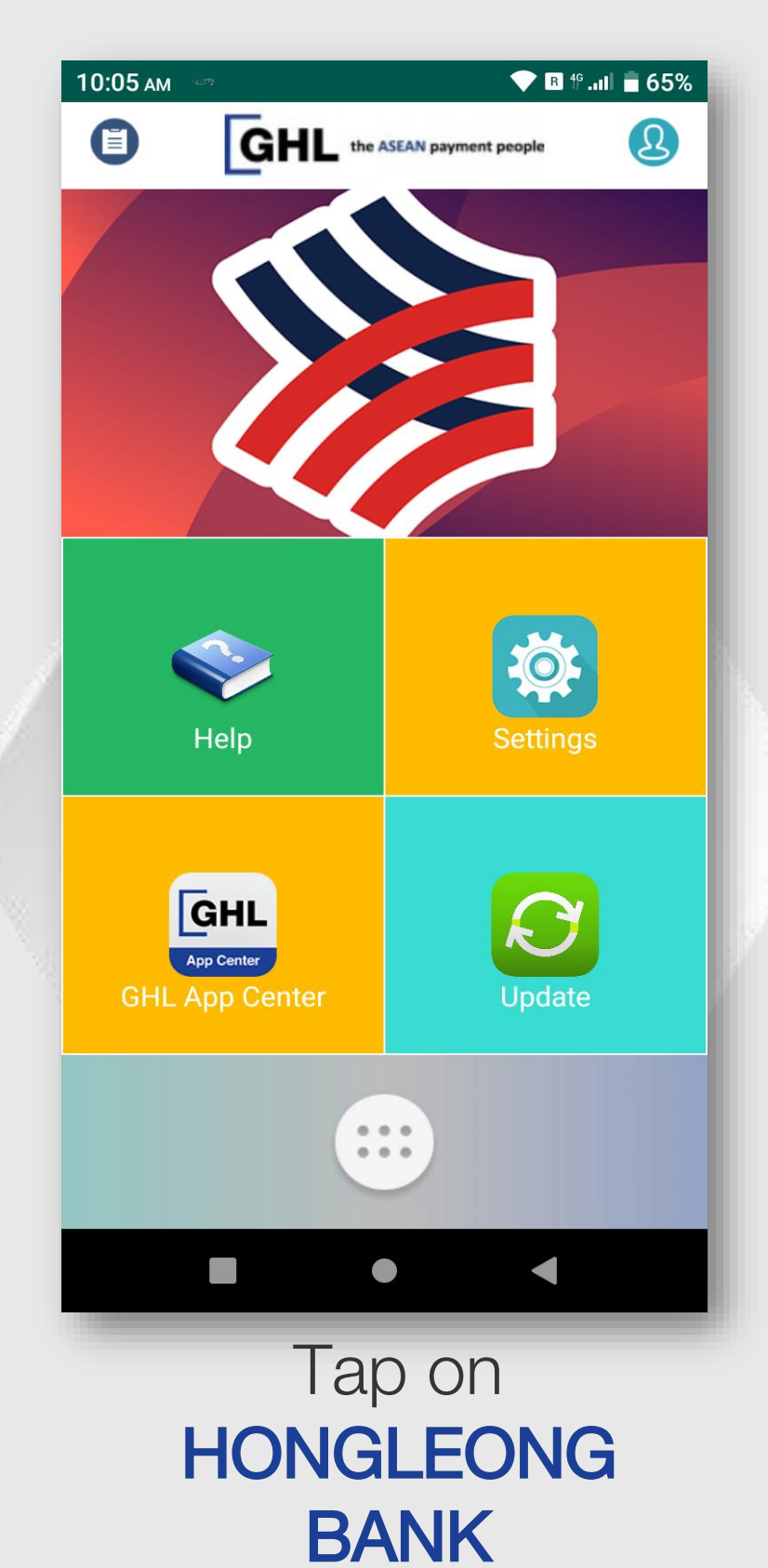

logo

STEP 2

| D:05 AM 🗳 🚥       |                                                                                                    | ▼ B 4 <sup>6</sup> II = 65%                                                                                                    |                                                                                                    | 10:06 ам 🗳 🤷                                                                                                    |
|-------------------|----------------------------------------------------------------------------------------------------|----------------------------------------------------------------------------------------------------|----------------------------------------------------------------------------------------------------|----------------------------------------------------------------------------------------------------|
| 🌾 Ноп             | gLeo                                                                                                    | <b>ng</b> Bank                                                                                                    |                                                                                                    | ÷                                                                                                    |
| TID: 4110005      | 53 MID: 0488                                                                                                    | 00001647239                                                                                                    |                                                                                                    | Enter Am                                                                                                    |
|                   | SALE                                                                                                    |                                                                                                    |                                                                                                    | MYR                                                                                                    |
| Main transac      | tions                                                                                                    |                                                                                                    |                                                                                                    |                                                                                                    |
| Void              | RM<br>Pre-Auth                                                                                                    | Refund                                                                                                    |                                                                                                    |                                                                                                    |
| Ē                 |                                                                                                    |                                                                                                    | N 1                                                                                                    | 1                                                                                                    |
| Reprint           | Report                                                                                                    | Settlement                                                                                                    |                                                                                                    | 4                                                                                                    |
|                   |                                                                                                    |                                                                                                    |                                                                                                    | 7                                                                                                    |
| Print Detail      | Print A<br>Transaction                                                                                                    | Reprint<br>Settlement                                                                                                    |                                                                                                    | Clear                                                                                                    |
|                   |                                                                                                    | More >                                                                                                    |                                                                                                    |                                                                                                    |
|                   |                                                                                                    |                                                                                                    |                                                                                                    |                                                                                                    |
| PayHereDirect HLB | 01.00.22                                                                                                    | SETTINGS                                                                                                    |                                                                                                    |                                                                                                    |
|                   | •                                                                                                    | •                                                                                                    |                                                                                                    |                                                                                                    |
| Тар               | on <b>S</b>                                                                                                    | ALE                                                                                                    |                                                                                                    | ł                                                                                                    |
|                   | icon                                                                                                    |                                                                                                    |                                                                                                    | am                                                                                                    |
|                   | DOUDE AAM E CONTRACTOR<br>TID: 4110005<br>Main transactor<br>Coid<br>Coid | 0:05 AM Reprint Report<br>TID: 41100US MID: 0488<br>TID: 41100US MID: 0488<br>FREPRINT<br>CONTRACTIONAL<br>CONTRACTIONAL | OUND AND IN CONSTRUCTION   AND IN CONSTRUCTION   IDE ATTIONOUS ATTION   IDE ATTION INTERNATION   IDE ATTION INTERNATION INTERNATION   IDE ATTION INTERNATION INTERNATION   IDE ATTION INTERNATION INTERNATION   IDE ATTION INTERNATION INTERNATION   IDE ATTION INTERNATION INTERNATION INTERNATION   IDE ATTION INTERNATION INTERNATION INTERNATION INTERNATION INTERNATION INTERNATION INTERNATION INTERNATION INTERNATION INTERNATION INTERNATION INTERNATION INTERNATION INTERNATION INTERNATION INTERNATION INTERNATION INTERNATION INTERNATION INTERNA | OUDE SAM OUDE SAME   CODE CODE CODE BACK   CALL   CODE CODE CODE BACK   CALL   CODE CODE CODE CODE CODE   CODE CODE CODE CODE CODE   CODE CODE CODE CODE CODE   CODE CODE CODE CODE CODE   CODE CODE CODE CODE CODE   CODE CODE CODE CODE CODE   CODE CODE CODE CODE CODE   CODE CODE CODE CODE CODE   CODE CODE CODE CODE CODE   CODE CODE CODE CODE CODE   CODE CODE CODE CODE CODE   CODE CODE CODE CODE CODE   CODE CODE CODE CODE CODE   CODE CODE CODE CODE CODE CODE   CODE CODE CODE CODE CODE CODE   CODE CODE CODE CODE CODE CODE CODE   CODE CODE CODE CODE CODE CODE   CODE CODE CODE CODE CODE CODE   CODE CODE CODE CODE CODE CODE   CODE CODE CODE CODE CODE CODE   CODE CODE CODE CODE CODE CODE   CODE CODE CODE CODE CODE CODE CODE   CODE CODE CODE CODE CODE CODE CODE CODE   CODE CODE CODE CODE CODE CODE CODE CODE |

### STEP 3

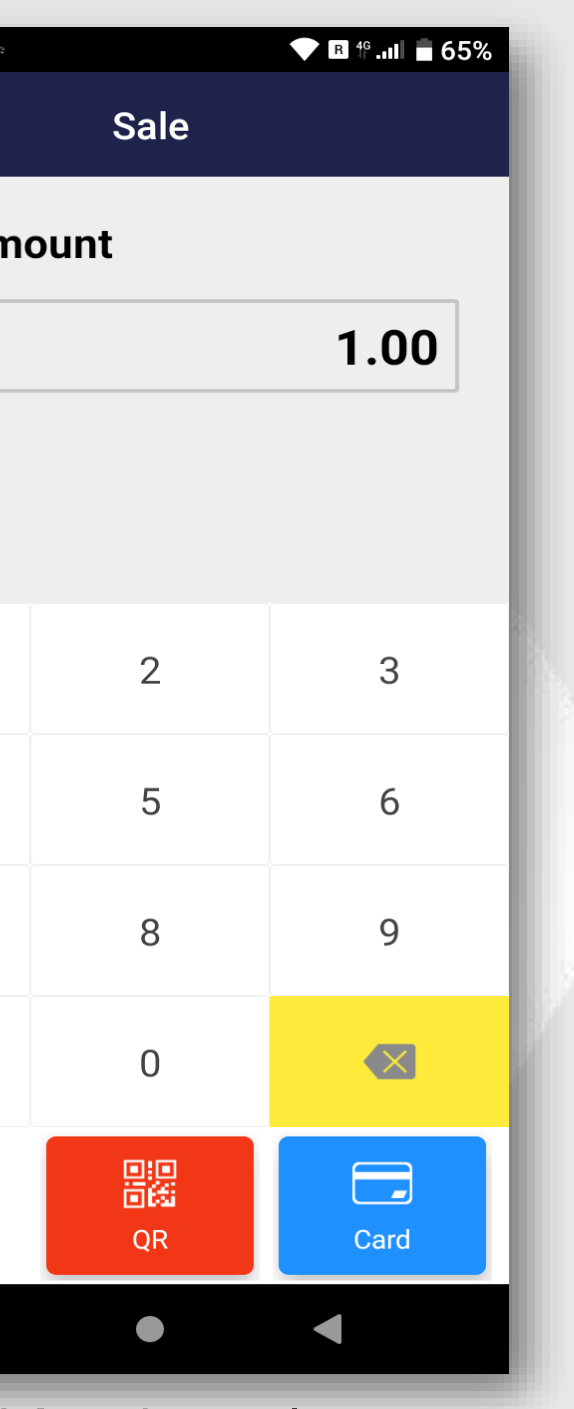

Key in sale ount and tap **<CARD>** 

#### STEP 4

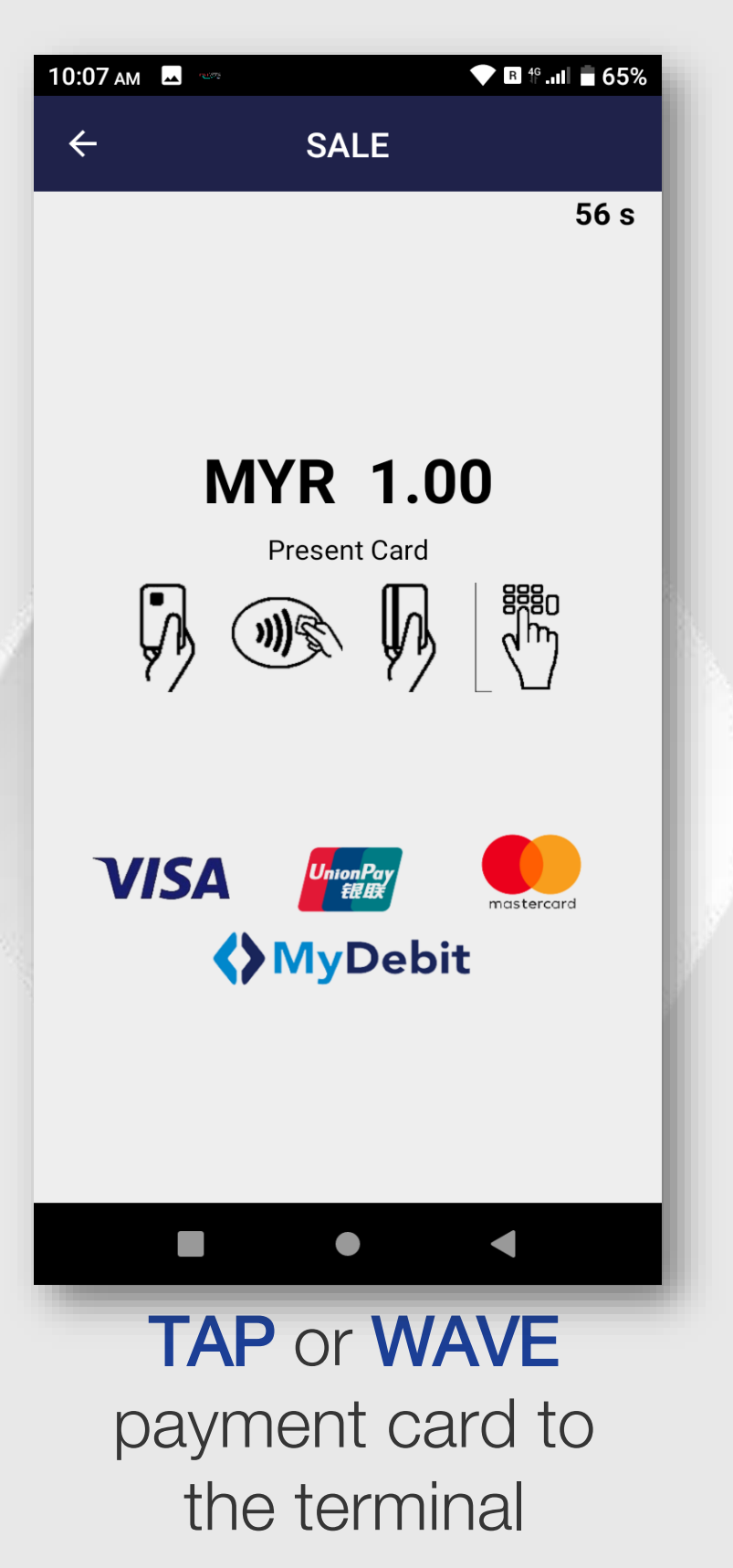

#### **STEP 5**

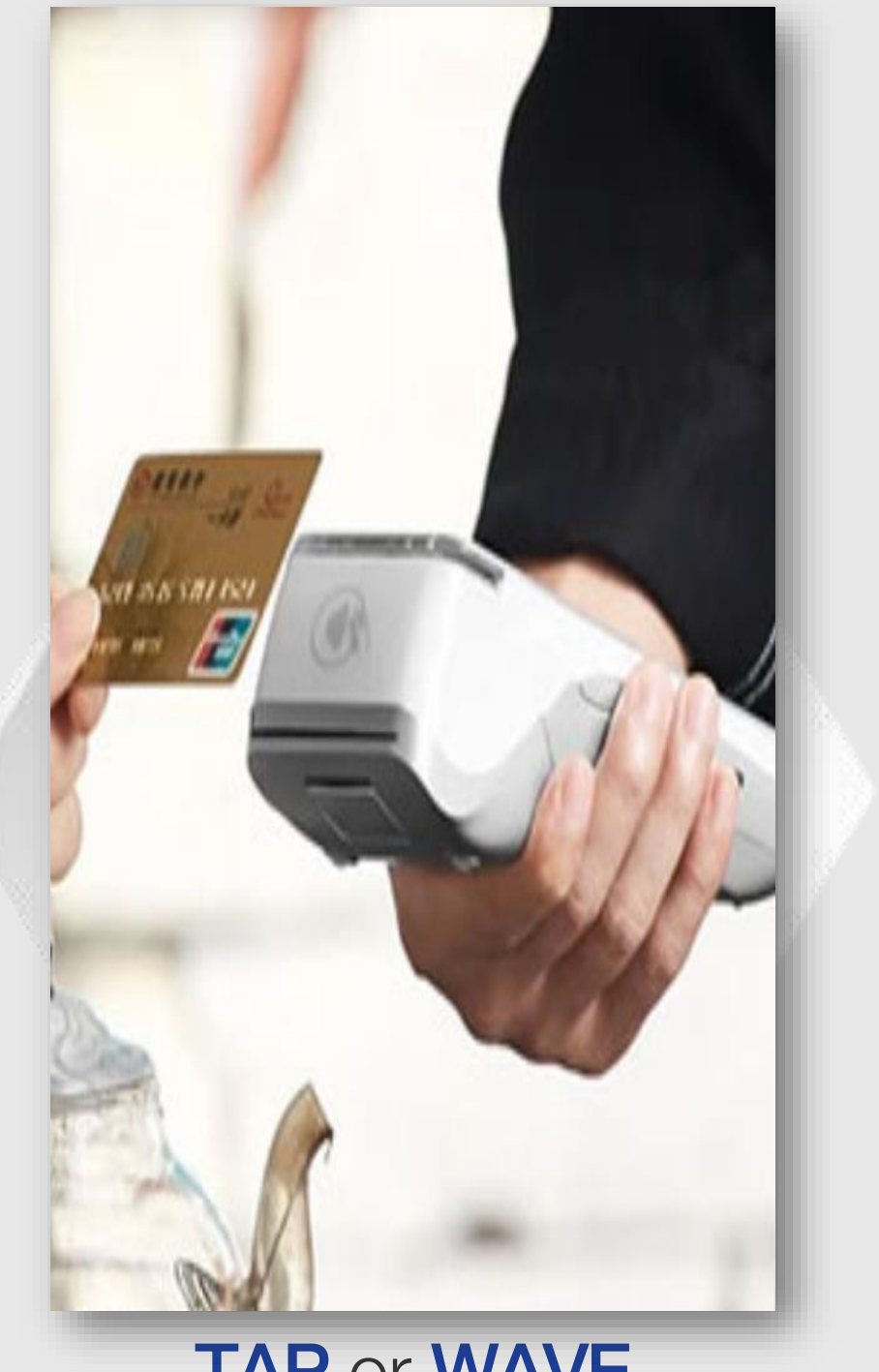

TAP or WAVE CARD

# SALE – Pay Wave / Contactless

STEP 6

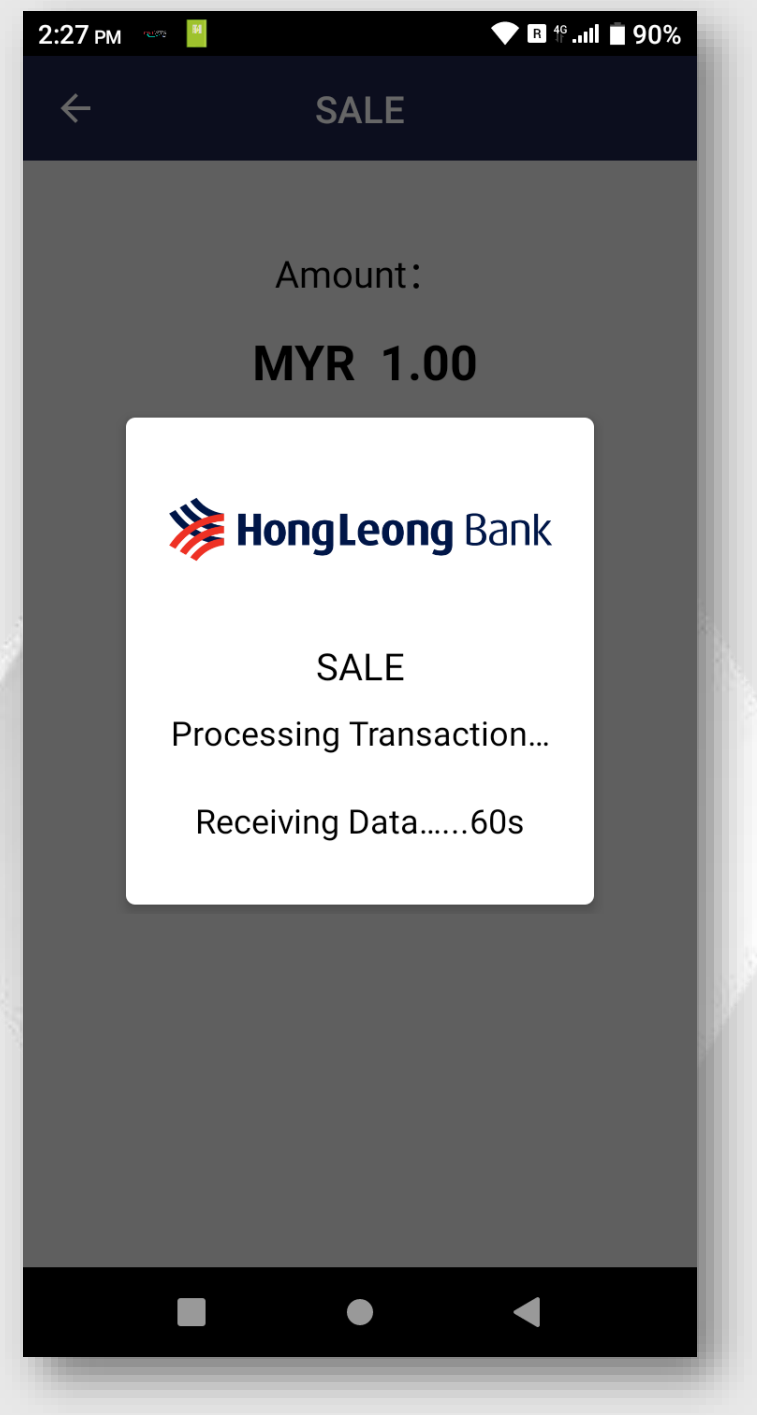

Transaction is processing

#### STEP 7

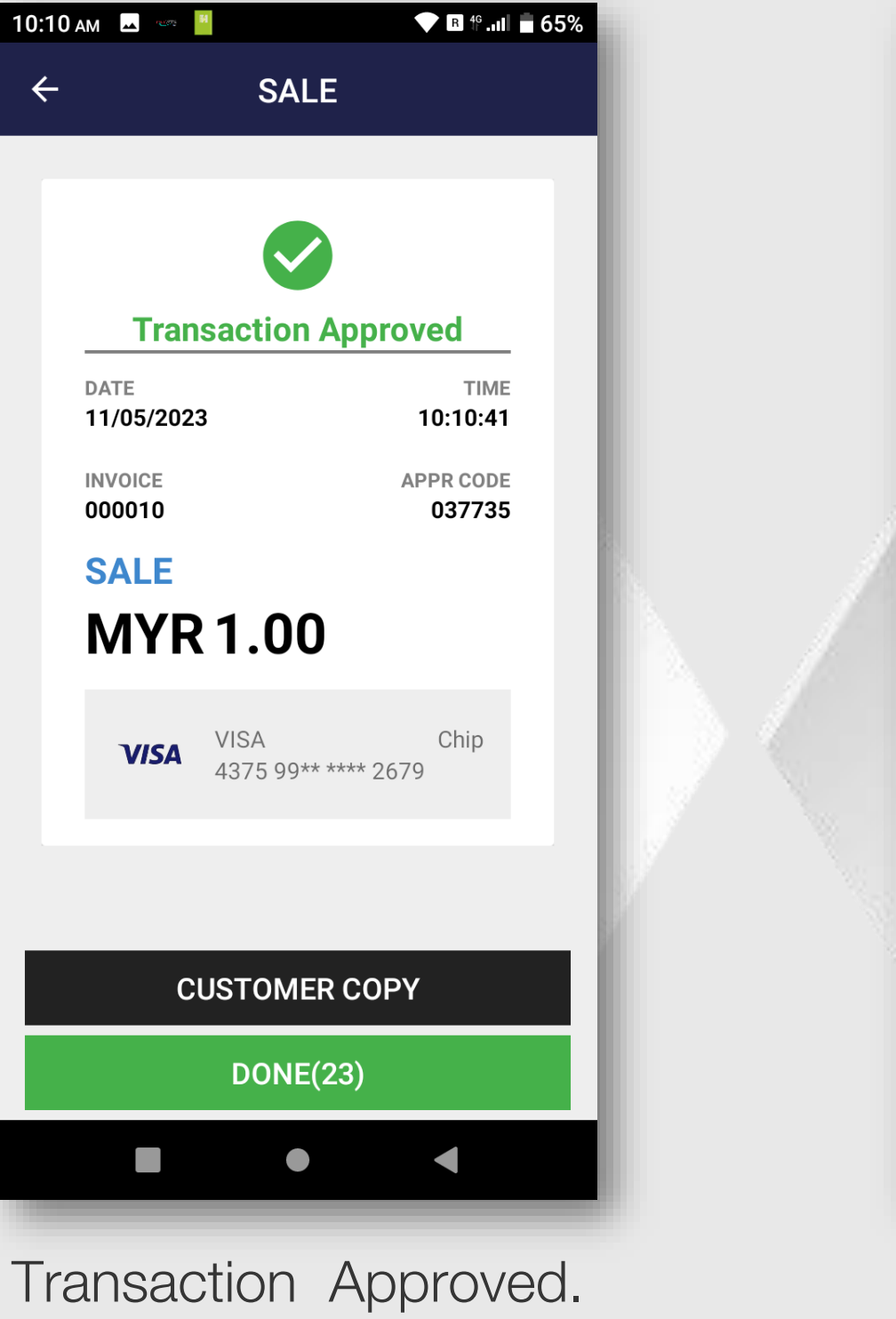

Merchant receipt auto print out. Press <CUSTOMER COPY> for the customer copy receipt

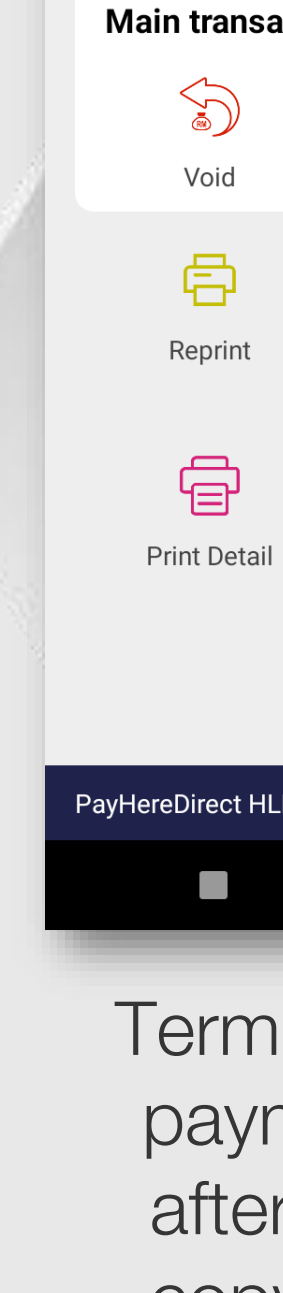

10:05 ам 🗖

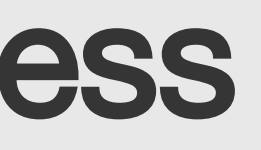

#### STEP 8

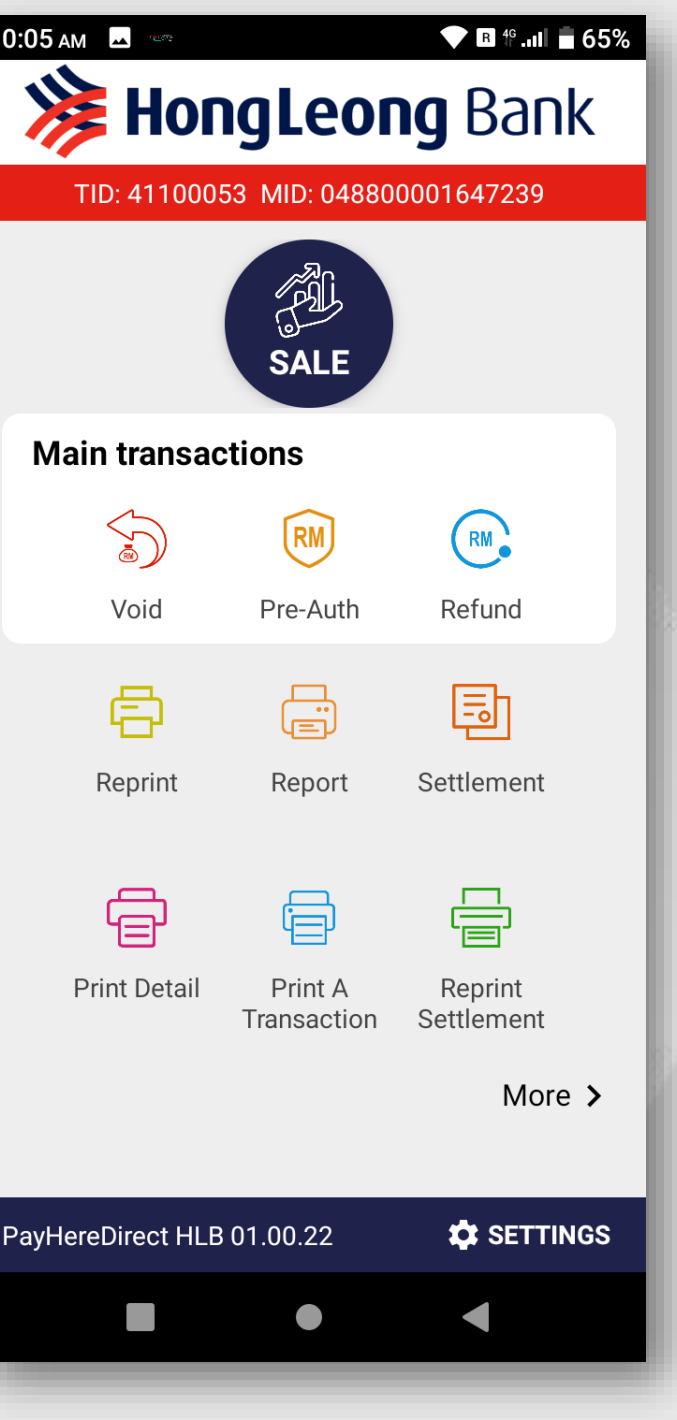

Terminal back to payment menu after customer copy print out.

### SALE – e-Wallet

#### STEP 1

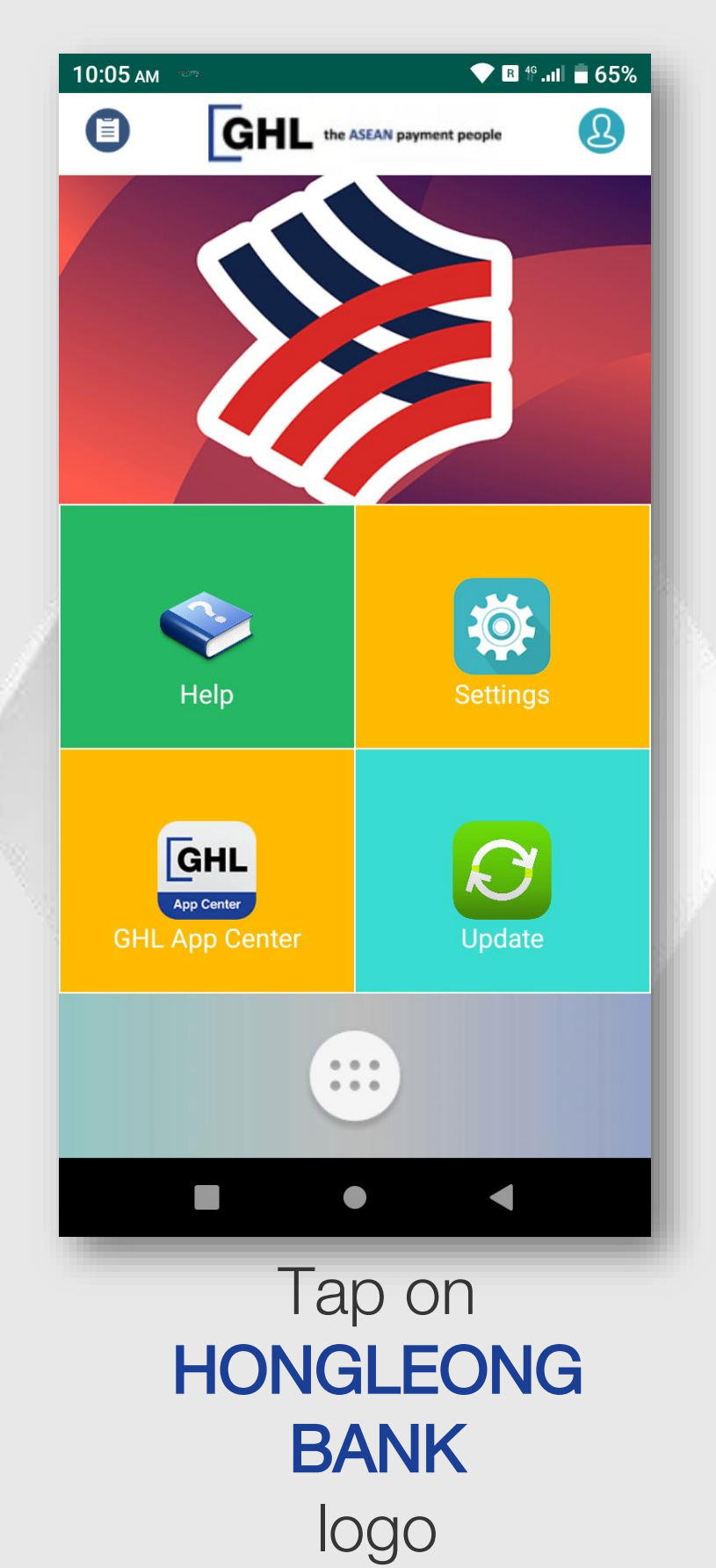

STEP 2

| 10:05 ам 🗳 📼      |                        | ▼ B 4º .ull = 65%     |   | 4:48 рм |
|-------------------|------------------------|-----------------------|---|---------|
| 🛛 🙀 Hor           | ngLeor                 | <b>ng</b> Bank        |   | ÷       |
| TID: 411000       | 53 MID: 04880          | 00001647239           |   | Enter A |
|                   | SALE                   |                       |   | MYR     |
| Main transac      | ctions                 |                       |   |         |
|                   | RM                     | RM.                   | 1 |         |
| Void              | Pre-Auth               | Refund                |   | 1       |
|                   |                        | E<br>Subara           |   |         |
| Reprint           | Report                 | Settlement            |   | 4       |
|                   |                        |                       |   | 7       |
| Print Detail      | Print A<br>Transaction | Reprint<br>Settlement |   | Clear   |
|                   |                        | More >                |   |         |
| PayHereDirect HLE | 01.00.22               | 🌣 SETTINGS            |   |         |
|                   | •                      | <                     |   |         |
| Тар               | on S                   | ALE                   |   | -       |
|                   | icon                   |                       |   | am      |

### STEP 3

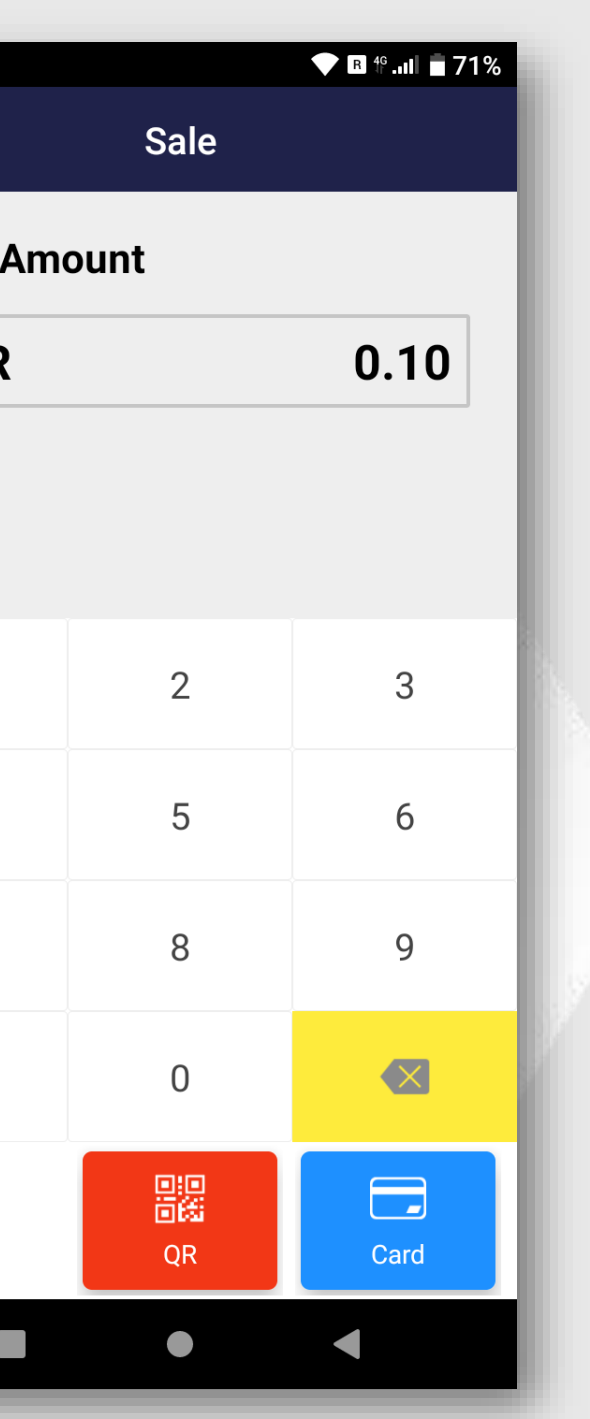

Key in sale nount and tap <QR>

STEP 4

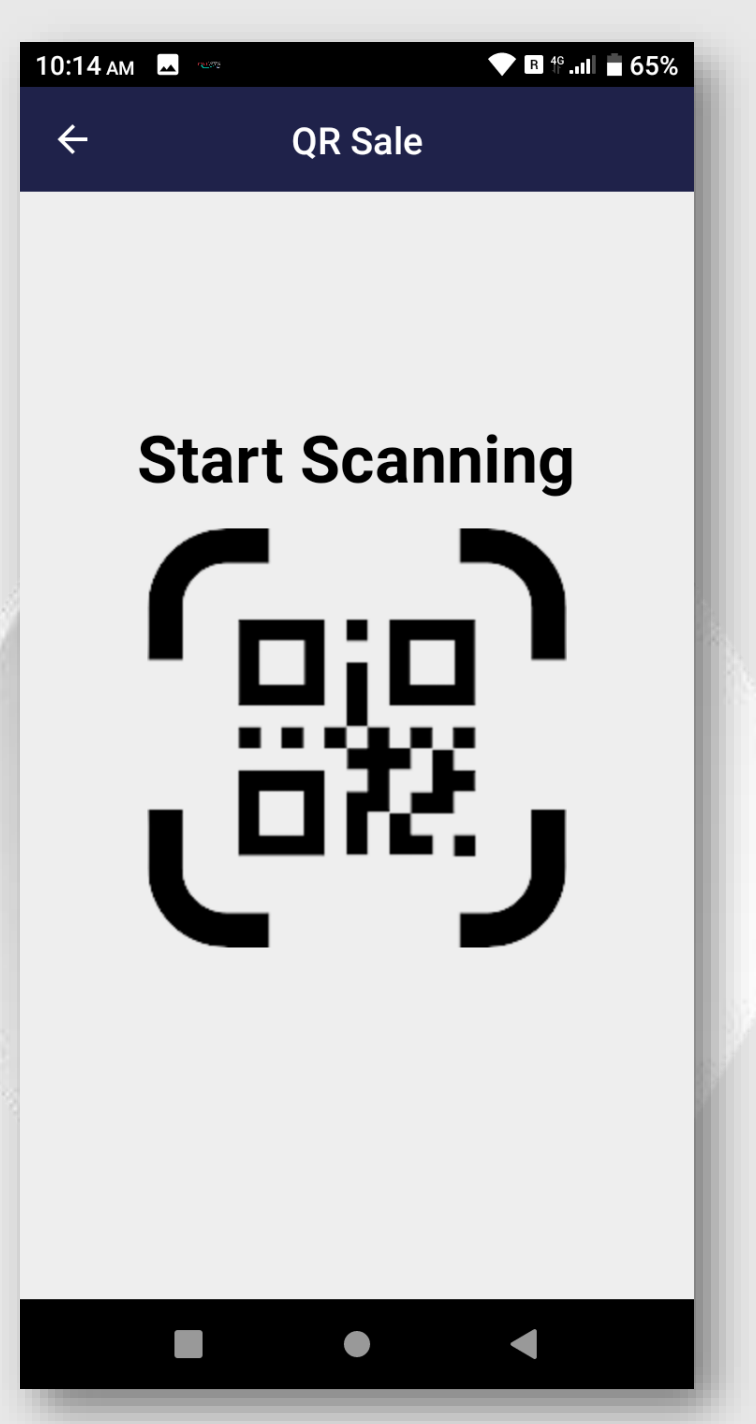

Use the **TERMINAL SCANNER** at front of the terminal

#### **STEP 5**

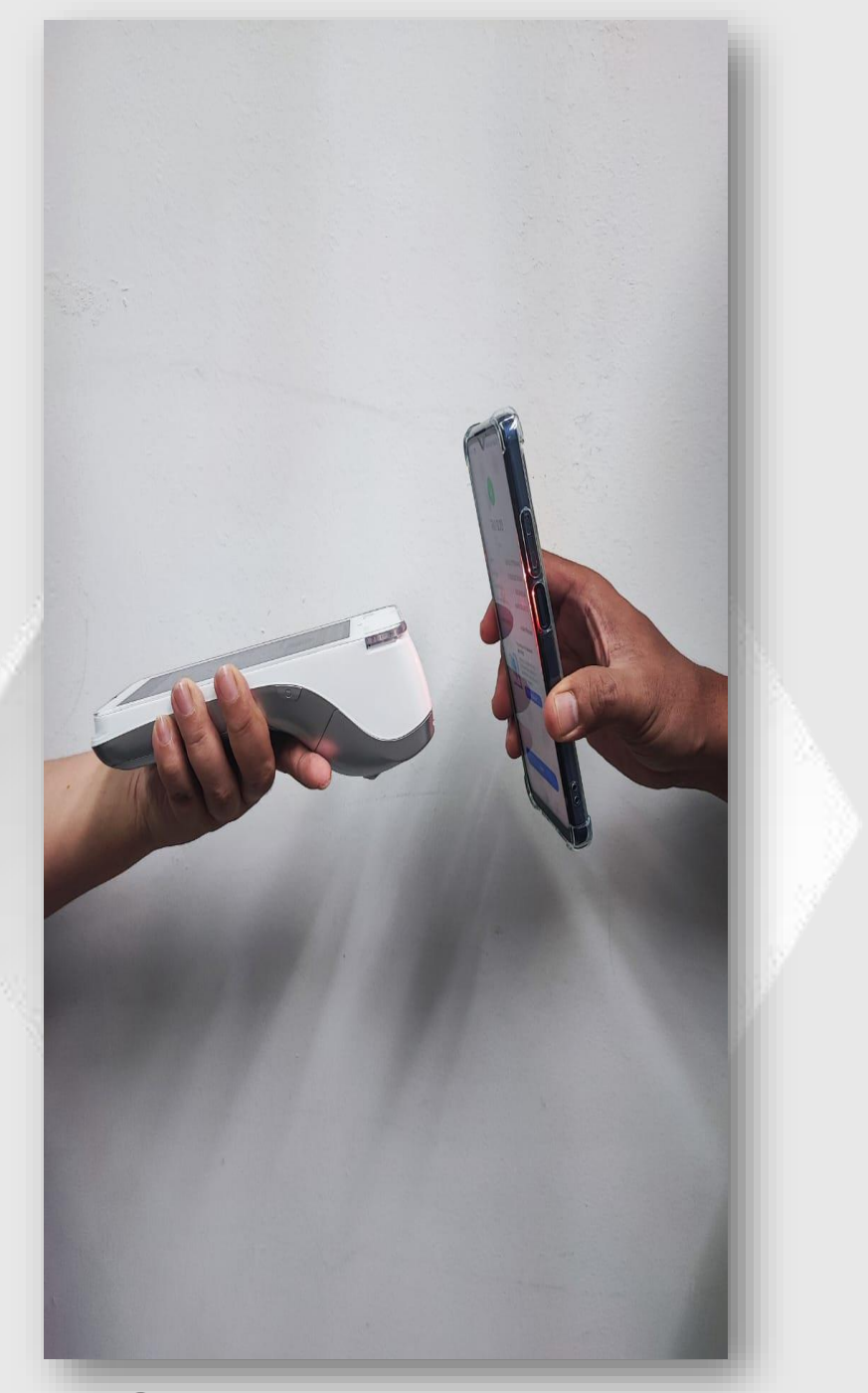

Scan customer QR

### SALE – e-Wallet

#### **STEP 6**

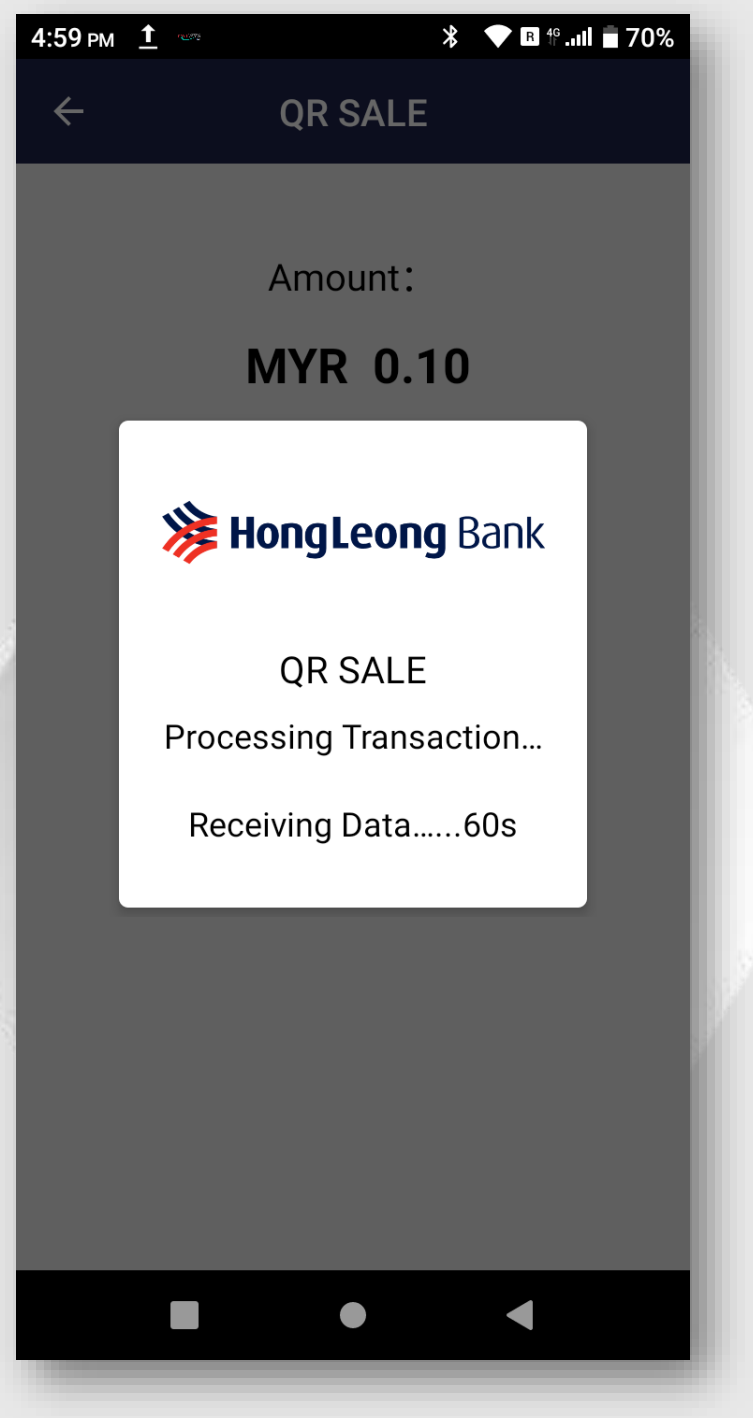

Transaction is processing

#### STEP 7

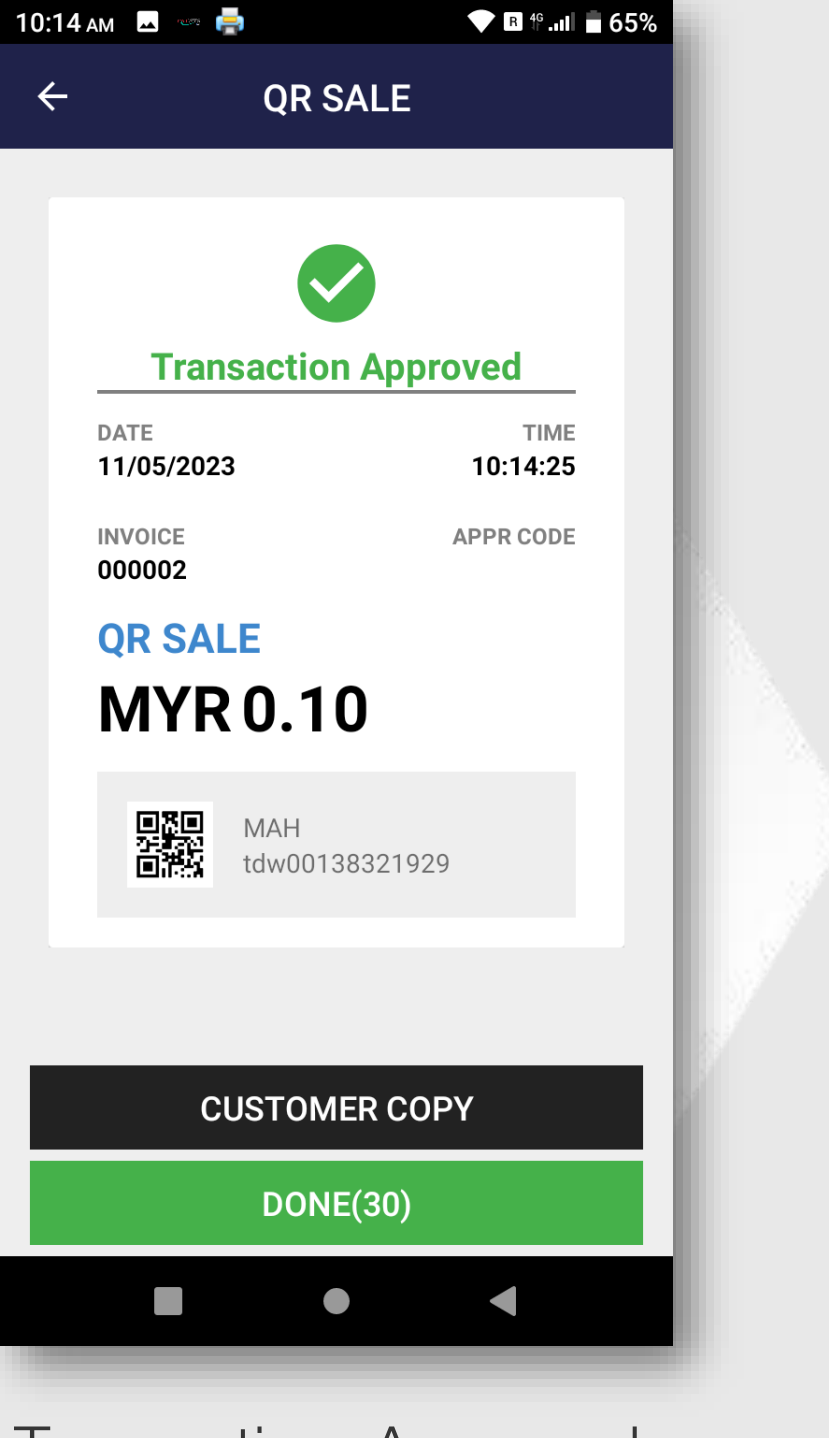

Transaction Approved. Merchant receipt auto print out. Press <CUSTOMER COPY> for the customer copy receipt

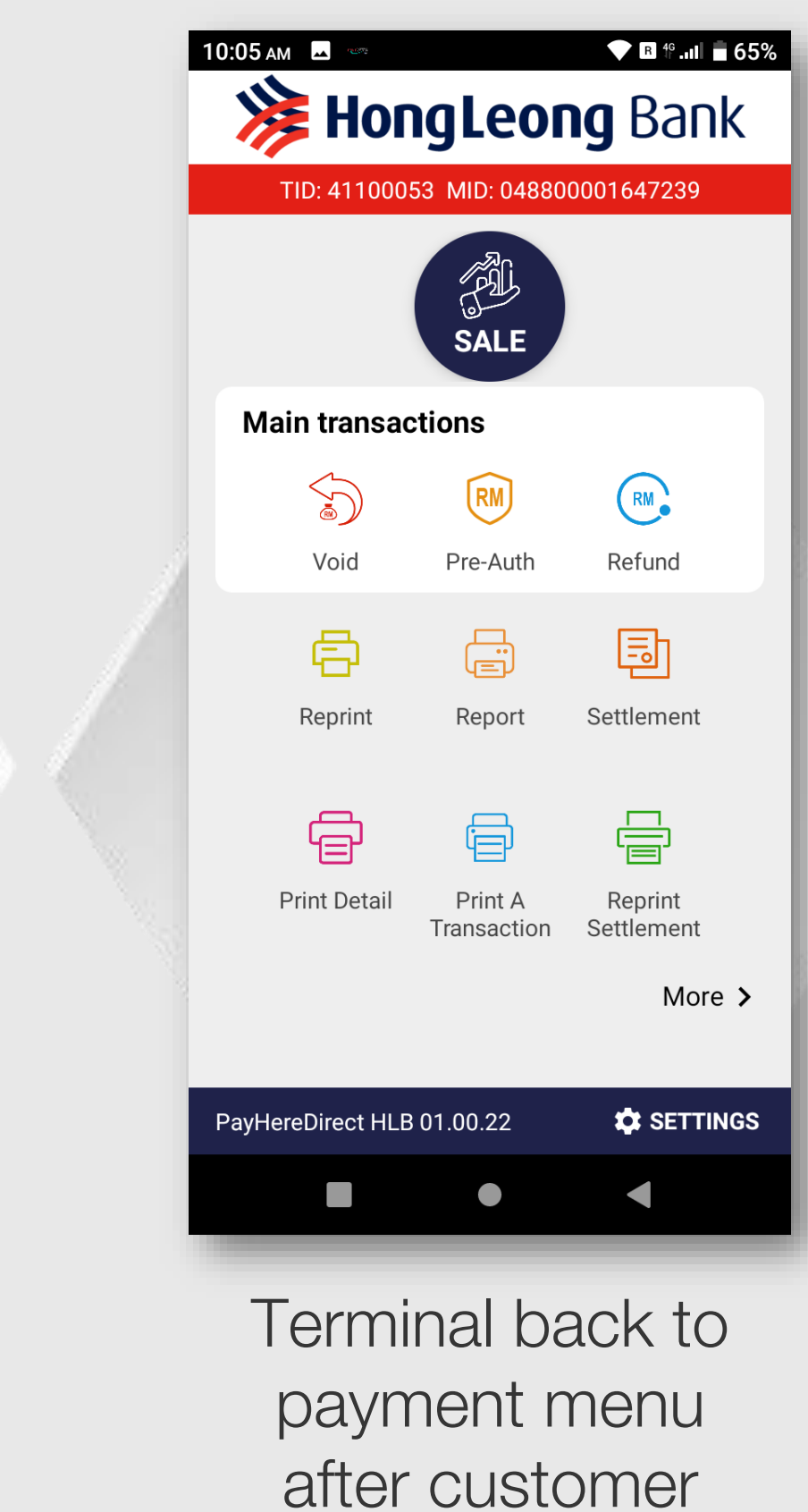

#### STEP 8

copy print out.